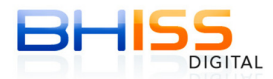

## Mensagem: "Usuário Existente"

| Cadastrar Usuário com       | Certificação Digital                                                                                                    |                  |
|-----------------------------|----------------------------------------------------------------------------------------------------|------------------|
| Leste procedimento exige do | usuário um Certificado Digital (Padrão ICP-Brasil).                                                                                 |                  |
| ASSINAR<br>DIGITALMENTE     | Profestando Processando   Prefetturar de Beto Horizonte - Secretaria Municipal de Plinanças   Email: atendimentofinancas@pbh.gov.br | BH<br>NOTA<br>10 |
|                             | Assinando e enviando registros                                                                                                    |                  |
|                             | UsuÃirio Existente                                                                                                    |                  |

A mensagem "**usuário** existente" <u>só ocorre</u> quando se tenta cadastrar um usuário <u>que já está cadastrado</u>.

Nesse caso, acesse o sistema com as credenciais do referido usuário no portal BHISS Digital.

Caso tenha esquecido a senha, gere uma nova senha através da funcionalidade "Esqueci Minha Senha" ou usando o certificado digital conforme abaixo.

A cada geração de nova senha, a senha anterior fica invalidada.

## <u>A nova senha é enviada ao e-mail cadastrado na PBH.</u>

**Importante**: Use os navegadores Chrome ou Firefox. Evite usar o Internet Explorer, pois o mesmo não está totalmente homologado para o todas as funcionalidades do BHISS Digital.

Se, no momento do cadastro do seu usuário, você tiver fornecido um e-mail e ainda, tiver marcado a opção "Desejo receber notícias da SMF", é só você solicitar uma nova senha através da funcionalidade "Esqueci Minha Senha" seguindo os passos abaixo:

- 1 Acesse o portal BHISS Digital <<u>www.pbh.gov.br/bhissdigital</u>>
- 2 Acesse o menu à esquerda <Cadastrar>
- 3 Clique no menu < Esqueci minha senha >

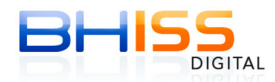

4 - Digite o CNPJ e a nova senha será enviada para o e-mail cadastrado.

Caso contrário, se você não tiver cadastrado um e-mail ou não tiver marcado a opção descrita acima, deverá seguir os seguintes procedimentos:

1. Fazer um requerimento dirigido à PBH através do formulário 00206075 -Solicitação de Nova Senha - disponível no Portal BHISS Digital

<<u>www.pbh.gov.br/bhissdigital</u>> menu <Serviços> <Atendimento> <Formulários> 2. O contribuinte deverá comparecer pessoalmente na central de atendimento (Rua Caetés, 342 - Centro - BH/MG) trazendo consigo o requerimento e os seguintes documentos:

a. Contrato social ou alteração com cláusula administrativa;

b. Procuração se for o caso.

3. Assim a nova senha será entregue imediatamente.

\_\_\_\_\_

Alterando a senha com certificado digital:

Se o CPF ou CNPJ em questão possuir um CERTIFICADO DIGITAL, é só você solicitar uma nova senha através da funcionalidade "Alterar Senha - com certificado digital" seguindo os passos abaixo:

- 1 Acesse o portal BHISS Digital <<u>www.pbh.gov.br/bhissdigital</u>>
- 2 Acesse o menu à esquerda <Cadastrar>
- 3 Insira o certificado digital
- 4 Clique no menu < Alterar senha com certificado digital >

5 - Se aparecerem as telas do componente de assinatura digital da PBH (E-sec) e do Java clique em confirmar.

- 6 Digite a senha do e-CPF ou e-CNPJ
- 7 Os dados do CPF ou CNPJ serão carregados na tela com a opção de alteração da senha.
- 8 Digite a nova senha
- 9 Confirme a nova senha
- 10 Clique em Alterar Senha

Pronto! Sua senha está alterada!